# **INSTRUCTION** ADDING INDIVIDUAL CONTENT

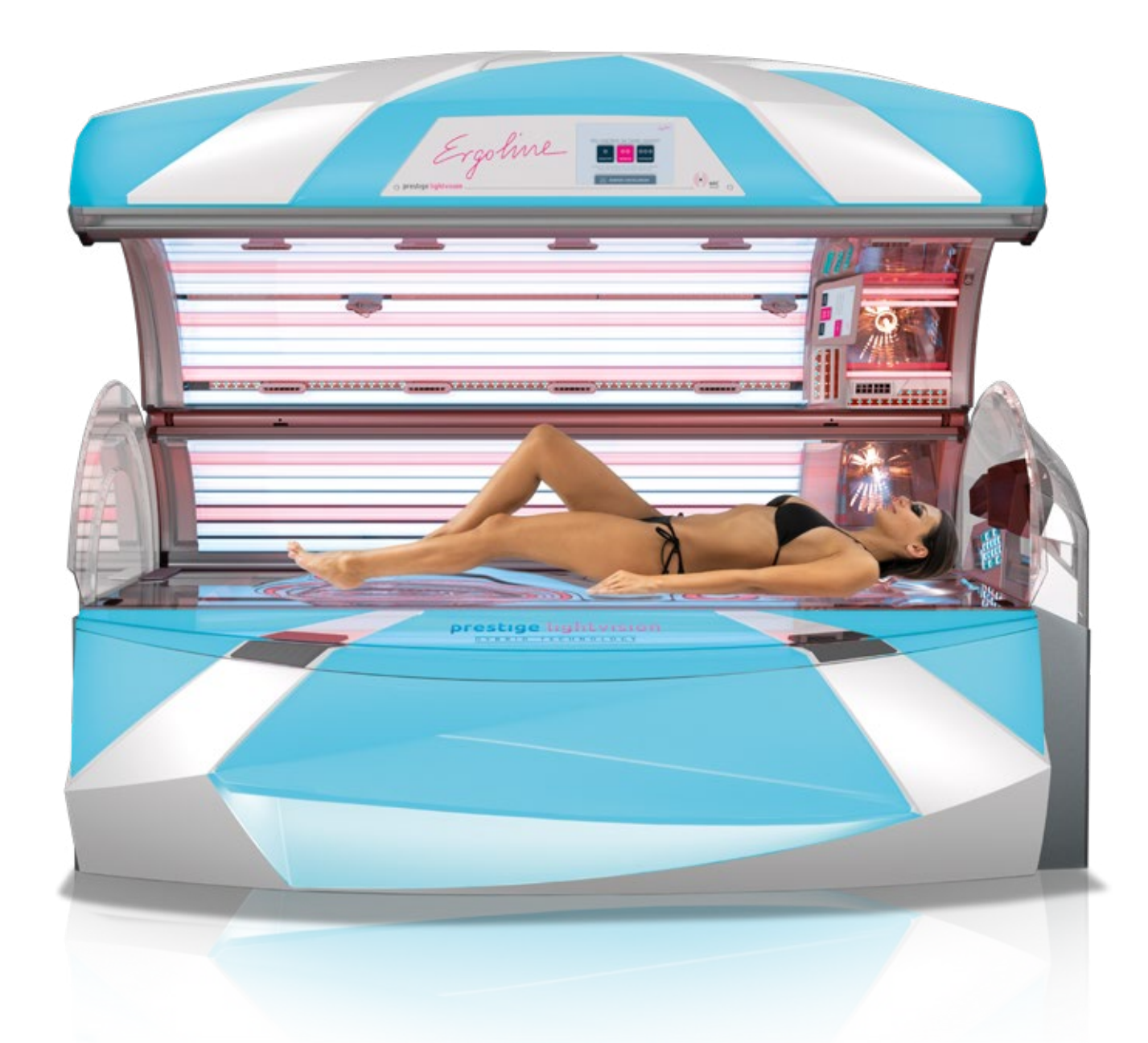

Ergoline

#### **1.** COPY THE DESIRED FILE(S) TO AN USB STICK.

| Datei Bearbeiten Ansicht Extras ?                     |                                 |                  |                   |           |  |  |
|-------------------------------------------------------|---------------------------------|------------------|-------------------|-----------|--|--|
| Organisieren 👻 Freigeben für 👻 Brennen 🛛 Neuer Ordner |                                 |                  |                   |           |  |  |
| ★ Favoriten                                           | ^ Name                          | Änderungsdatum   | Тур               | Größe     |  |  |
| 🧮 Desktop                                             | 📥 Agera 0-400-0.mp4             | 26.06.2018 10:12 | MP4 Video File (V | 11.455 KB |  |  |
| 🗽 Downloads                                           | Mutorobot.gif                   | 04.06.2019 15:25 | GIF-Bild          | 742 KB    |  |  |
| 🝊 OneDrive                                            | 📥 Chiron 0-400-0.mp4            | 26.06.2018 10:12 | MP4 Video File (V | 28.577 KB |  |  |
| 🕮 Zuletzt besucht                                     | 🕥 composition-8.jpg             | 26.06.2018 10:12 | JPEG-Bild         | 122 KB    |  |  |
|                                                       | 🔛 Lagavulin.jpg                 | 26.06.2018 10:12 | JPEG-Bild         | 4.658 KB  |  |  |
| Nesktop                                               | 🗉 🚾 Mechanic.gif                | 04.06.2019 15:29 | GIF-Bild          | 1.976 KB  |  |  |
| 🕞 Bibliotheken                                        | Mewtons_Cradle.gif              | 11.06.2019 14:54 | GIF-Bild          | 484 KB    |  |  |
| 🔚 Bilder                                              | 🔀 PerpetuumMobile.gif           | 04.06.2019 15:25 | GIF-Bild          | 269 KB    |  |  |
| Dokumente                                             | 🚾 Technical.gif                 | 26.06.2018 10:12 | GIF-Bild          | 1.660 KB  |  |  |
| 🚽 Musik                                               | 🔛 the-persistence-of-memory.jpg | 26.06.2018 10:12 | JPEG-Bild         | 67 KB     |  |  |
| Subversion                                            |                                 |                  |                   |           |  |  |
| Videos                                                |                                 |                  |                   |           |  |  |
| 🔒 admin                                               |                                 |                  |                   |           |  |  |
| 🖳 Computer                                            |                                 |                  |                   |           |  |  |
| 🏭 System (C:)                                         |                                 |                  |                   |           |  |  |
| BVD-RW-Laufwerk (D:)                                  |                                 |                  |                   |           |  |  |
| PUBLIC (\\JK-ENTW-01\SYS) (F:)                        |                                 |                  |                   |           |  |  |
| 😪 SCHROEDERT (\\JK\APP\HOME) (G:)                     |                                 |                  |                   |           |  |  |
| P APP (\\JK-ENTW-01) (H:)                             |                                 |                  |                   |           |  |  |
| KINGSTON30 (I:)                                       |                                 |                  |                   |           |  |  |
| 👝 Wechseldatenträger (J:)                             |                                 |                  |                   |           |  |  |
| SD_CARD (K:)                                          |                                 |                  |                   |           |  |  |

| Speicherka | apazitāt:                  |     |
|------------|----------------------------|-----|
| 14,4 GB    |                            |     |
| Dateisyste | em:                        |     |
| FAT32 (S   | tandard)                   |     |
| Größe der  | Zuordnungseinheiten:       |     |
| Standard   | größe                      |     |
| Gerätest   | andards wiederherstellen   |     |
| KINGSTO    | N20                        | _   |
| Formatio   | erungsoptionen             |     |
| Schne      | ellformatierung            |     |
| MS-D       | OS-Startdiskette erstellen |     |
|            | Charlen                    | ßen |

# IMPORTANT: THE FILE(S) MUST BE STORED IN THE ROOT DIRECTORY OF THE USB STICK, NOT IN SUBFOLDERS.

- No further files should be stored on the USB stick
- Possible file formats: JPG, PNG and GIF (images) and MP4 (videos)
- Please note the 16:10 format so that pictures/videos are shown correctly in the display
- If necessary, the USB stick must be set to "FAT 32"

Ergoline

#### **2.** OPEN THE LOWER PART OF THE SOLARIUM.

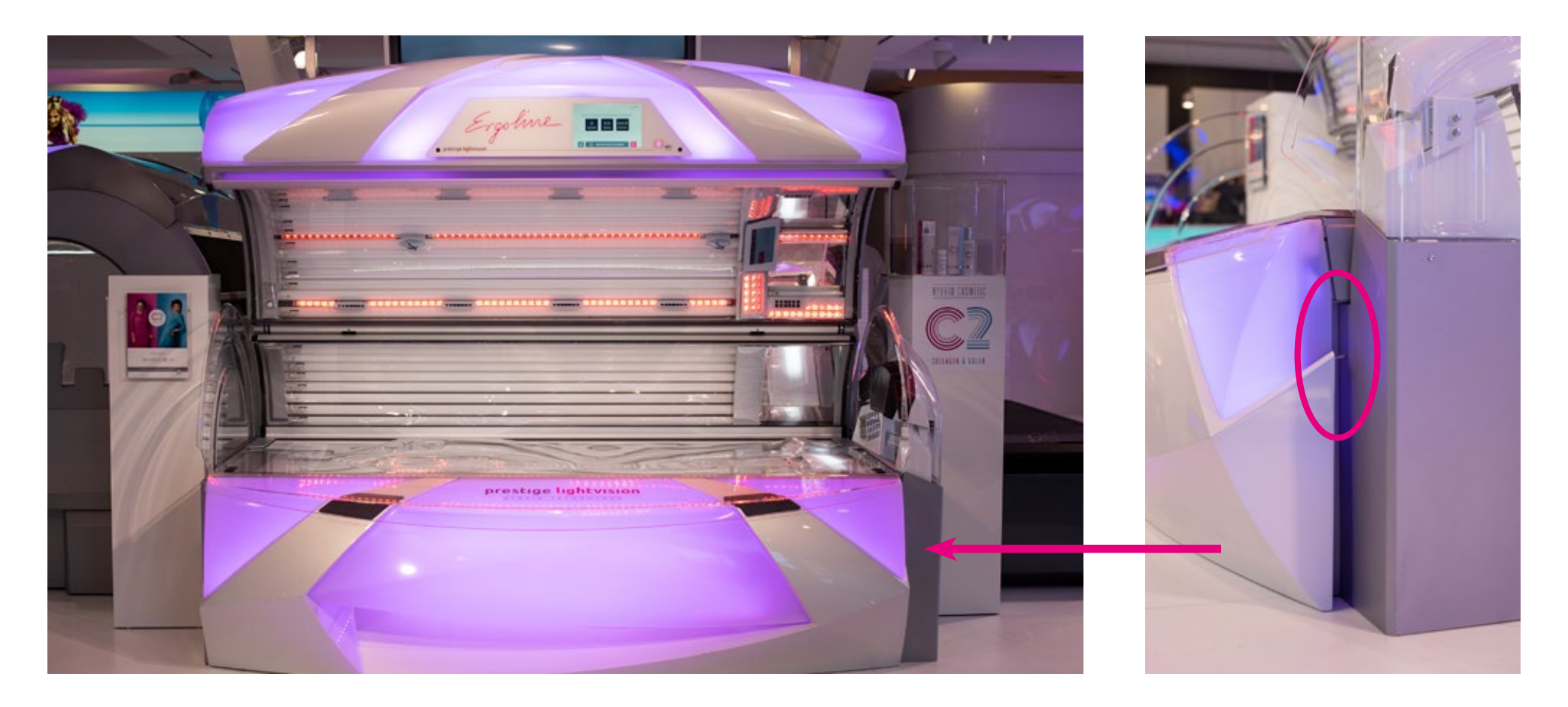

PULL THE HANDLE OUTWARDS TO OPEN THE TUB!

Ergoline

**2.1** THE ERROR MESSAGE "E036" CAN BE IGNORED.

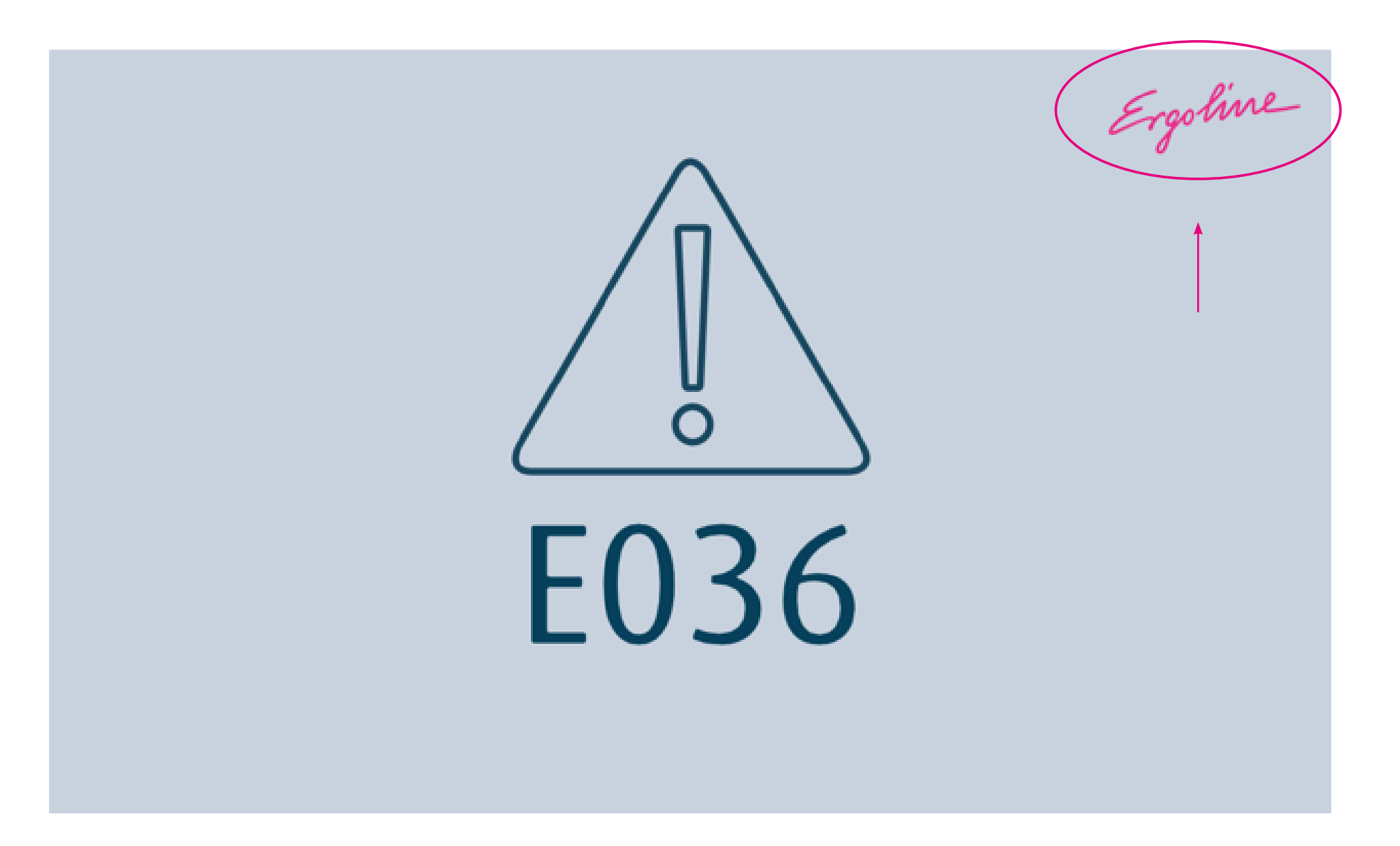

Ergoline

**3.** OPEN THE PROFESSIONAL SETUP MANAGER BY PRESSING THE ERGOLINE ICON AND THEN START IT WITH THE CORRECT ACCESS CODE.

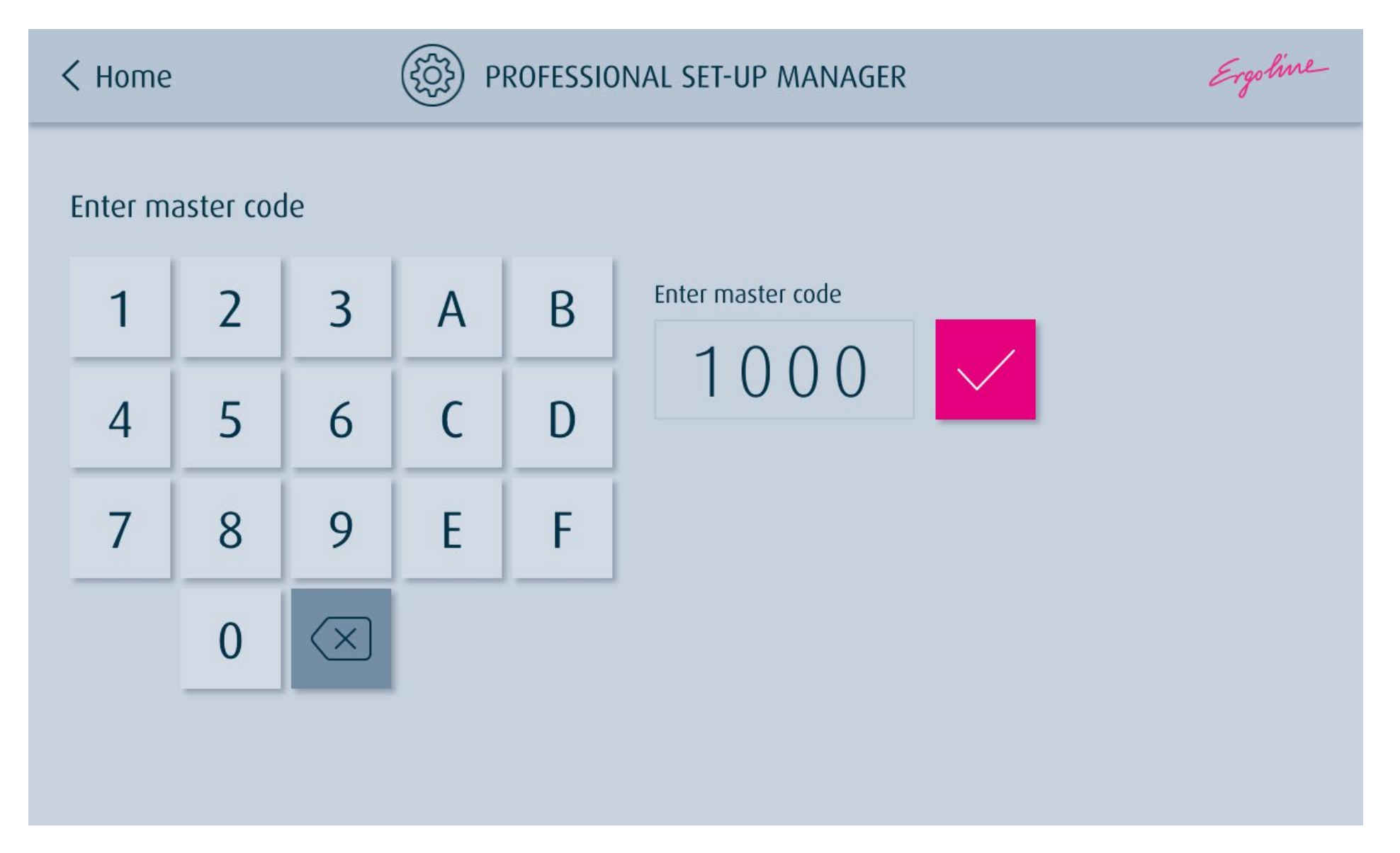

Ergoline

| < Home                      | တြော် PROFESSIONAL SET-UP MANAGER | Ergoline        |
|-----------------------------|-----------------------------------|-----------------|
| Display & operation         |                                   |                 |
| Videos & images             | Time                              | 13:41 Clock >   |
| Lighting                    | 12h / 24h                         | 24h >           |
| Sound                       |                                   |                 |
| Air conditioning & ventilat | tion                              | 22. July 2019 > |
| AQUA FRESH & AROMA          | Summer/winter mode                | Summer mode >   |
| Operating hours             | Button tones                      | 3 >             |
| Device information          | Button tone volume                | 3               |
| Network settings            |                                   |                 |
|                             | Cleaning confirmation             |                 |
|                             | Emergency shut-down time          | 44 Min. >       |

Ergoline

### **4.** SELECT THE DIRECTORY "VIDEOS & PICTURES".

| < Home                       | PROFESSIONAL SET-UP MANAGER |        |       | Ergoline |
|------------------------------|-----------------------------|--------|-------|----------|
| Display & operation          |                             |        |       |          |
| Videos & images              | Welcome Screen              | C Loop | Sound | >        |
| Lighting                     | Fan run-on screen           |        | Sound | >        |
| Sound                        |                             |        |       |          |
| Air conditioning & ventilati | ion                         |        |       |          |
| AQUA FRESH & AROMA           |                             |        |       |          |
| Operating hours              |                             |        |       |          |
| Device information           |                             |        |       |          |
| Network settings             |                             |        |       |          |
|                              |                             |        |       |          |
|                              |                             |        |       |          |

Ergoline

#### **5.** INSERT THE USB STICK INTO THE USB PORT, WHICH **NOT** MARKED RED.

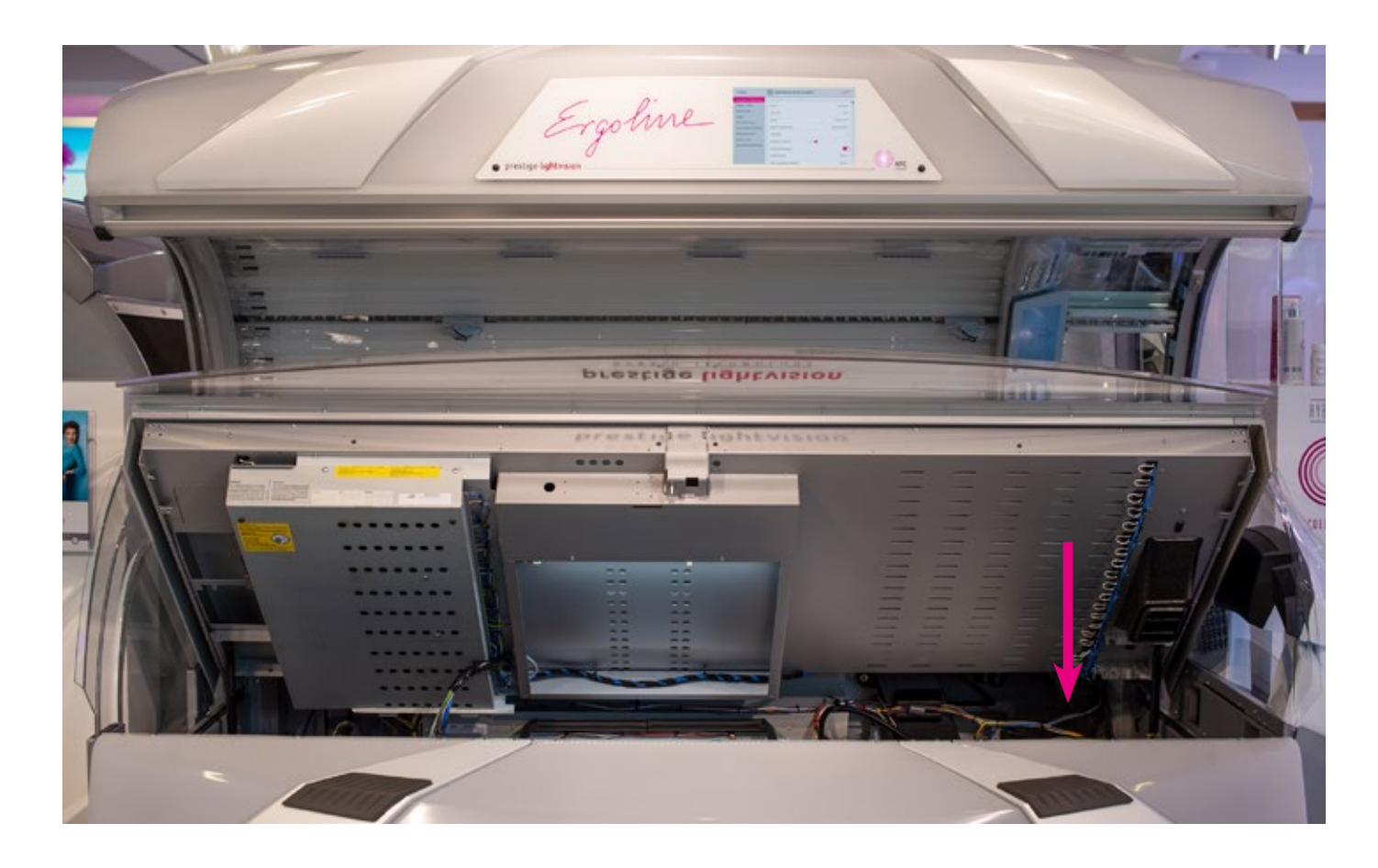

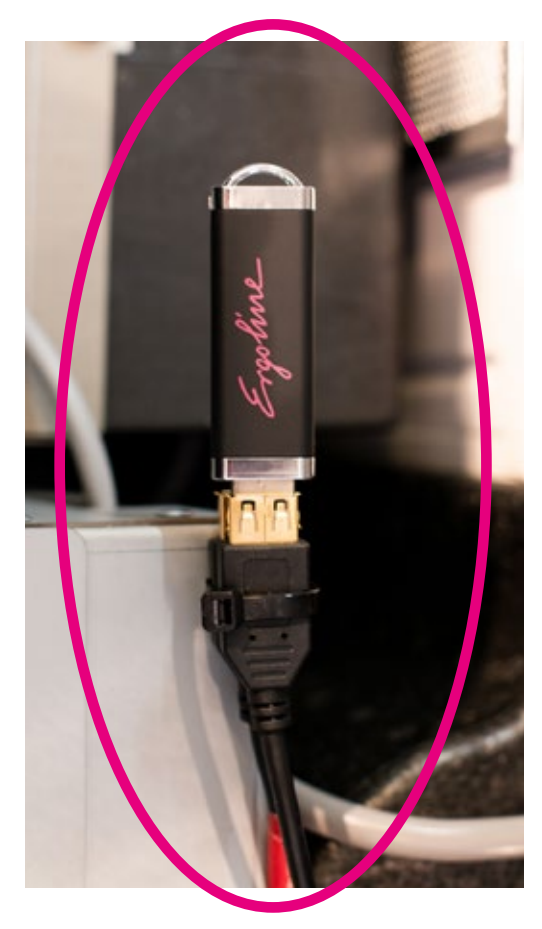

Ergoline

## **6.** THE FILE(S) ARE NOW AUTOMATICALLY TRANSFERRED TO THE DEVICE. REMOVE THE STICK, WHEN READY.

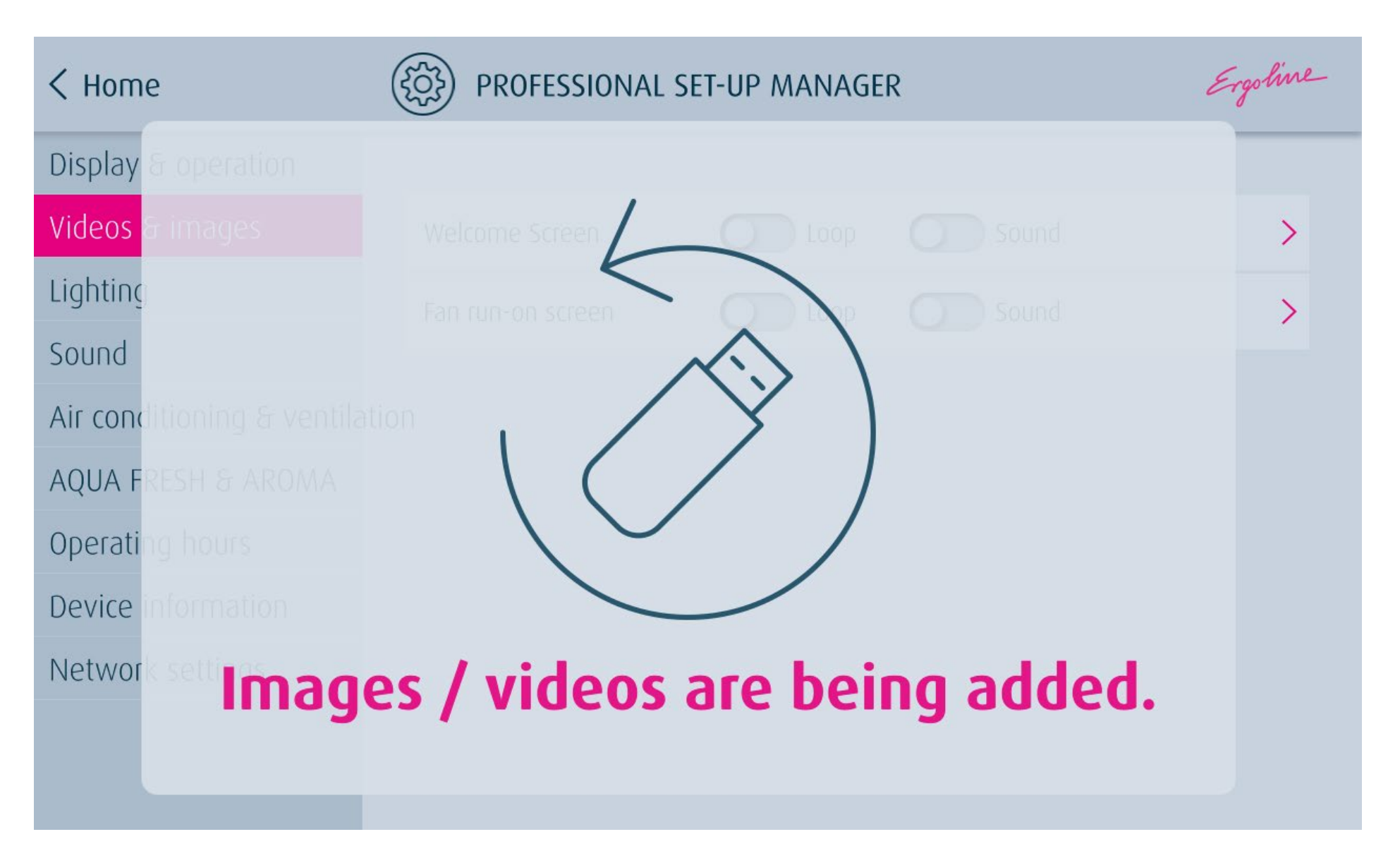

Ergoline

**7.** CLOSE THE DEVICE AND RESET THE ERROR MESSAGE IN THE **INTERNAL DISPLAY** WITH "RESET".

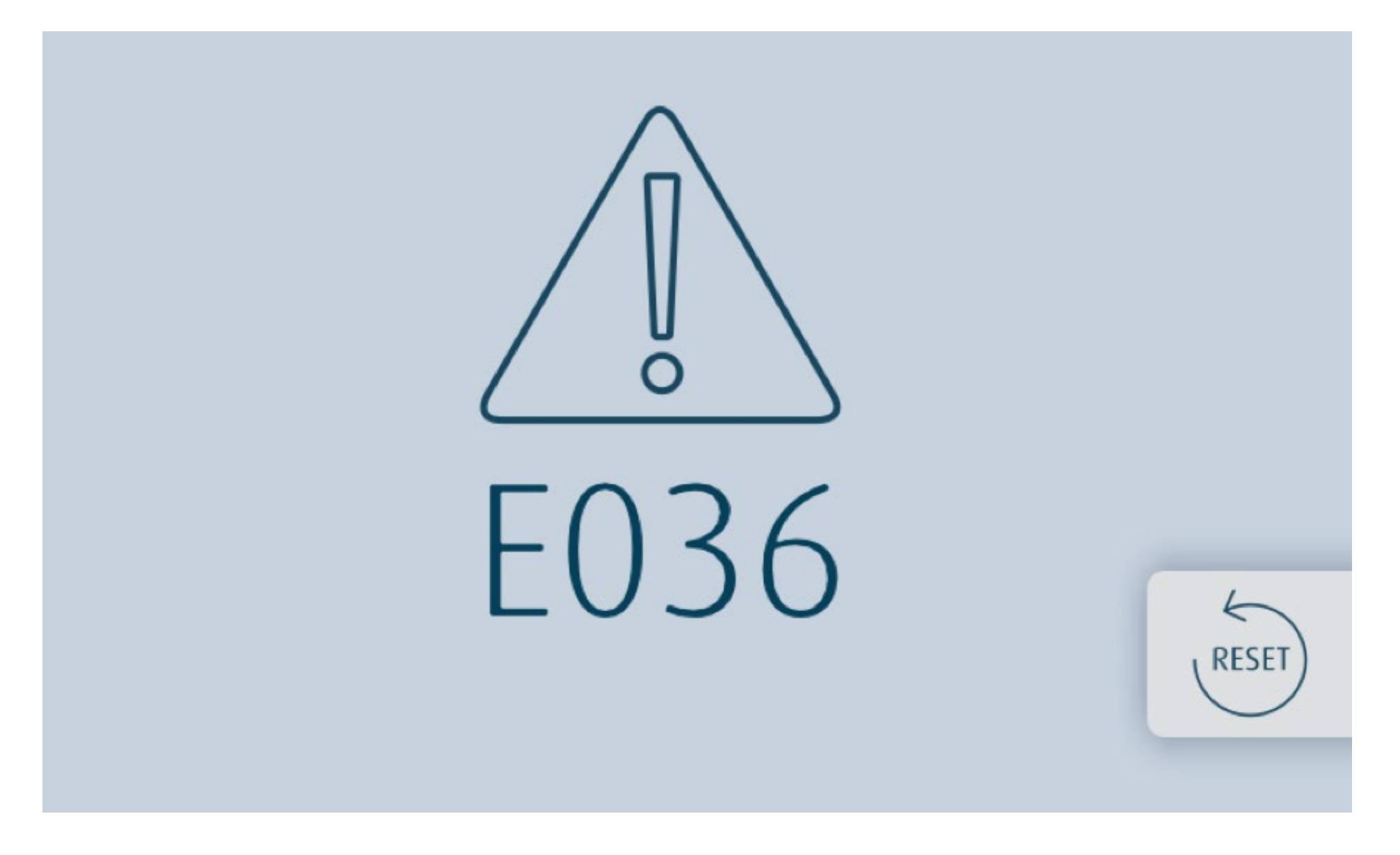

Ergoline

**8.** START THE PROFESSIONAL SET UP MANAGER BY PUSHING THE ERGOLINE SYMBOL AGAIN.

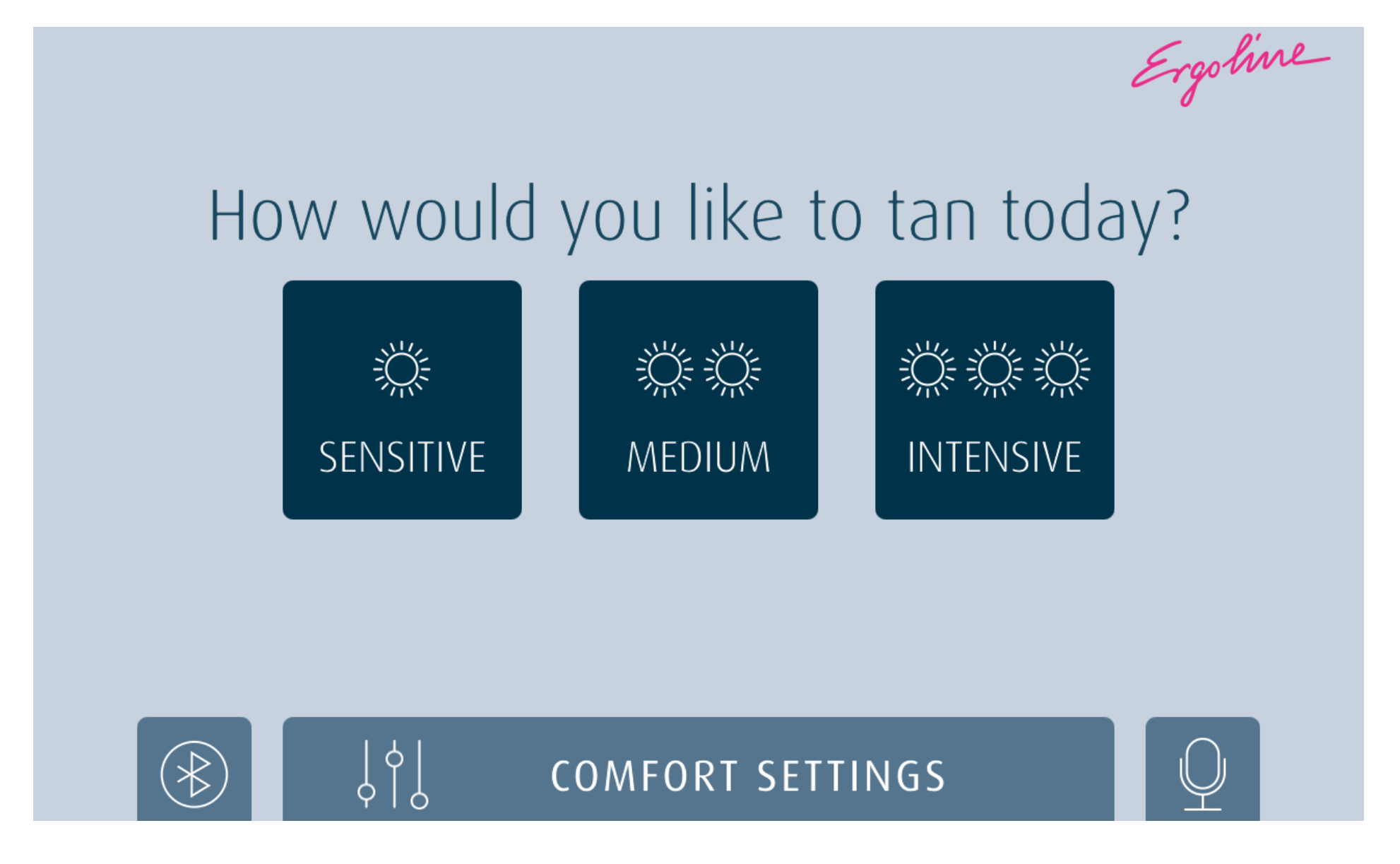

Ergoline

**9**. THE NEW FILES ARE DISPLAYED IN THE PROFESSIONAL SET-UP MANAGER UNDER "VIDEOS & PICTURES" - "MY PICTURE/VIDEO" (WELCOME SCEEN AND FAN AFTERRUN SCREEN). SELECT THE DESIRED FILE IN THE WELCOME SCEEN OR FAN SCREEN AND EXIT THE PROFESSIONAL SET-UP MANAGER WITH "BACK" AND "HOME".

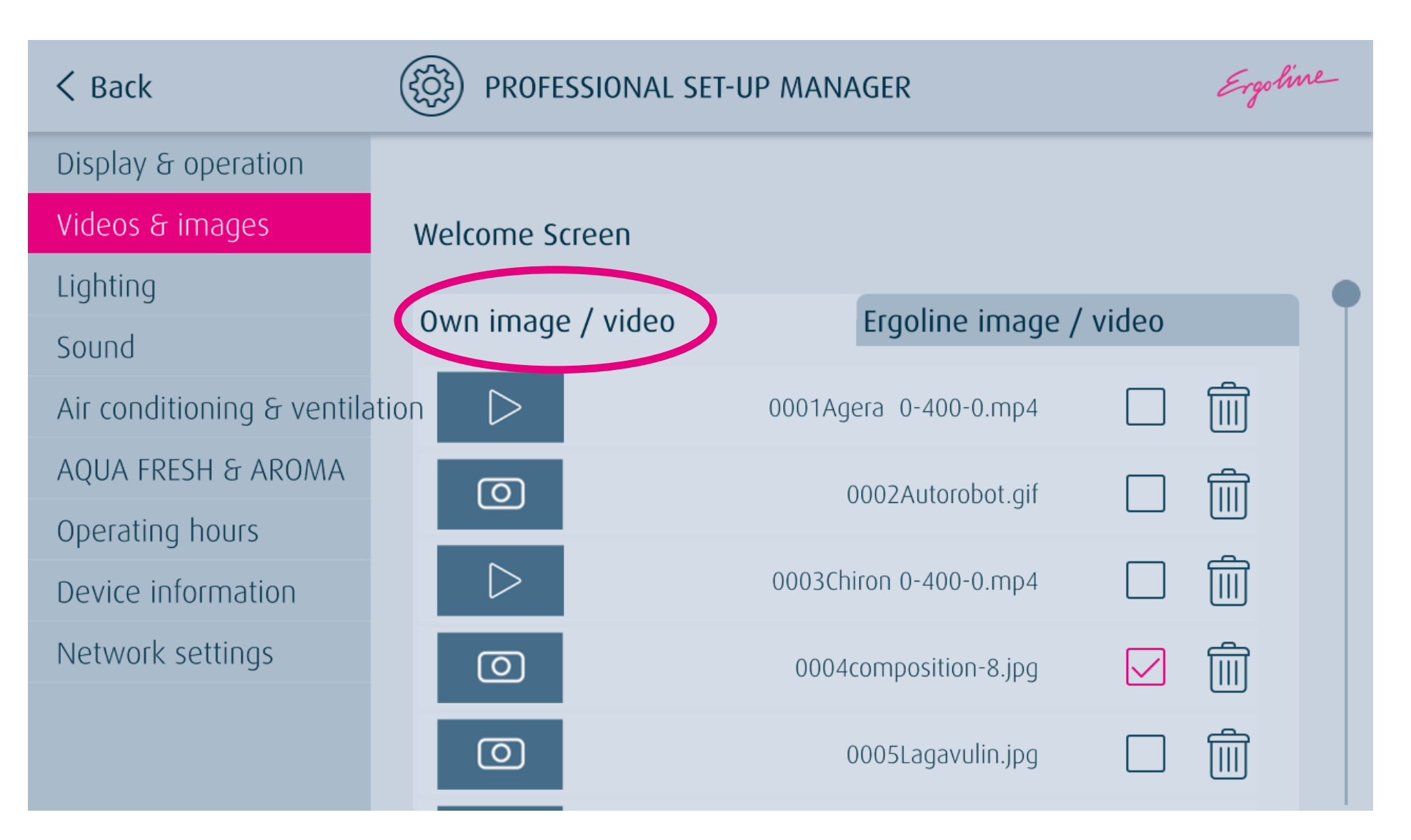

Ergoline

THE NEW IMAGE/VIDEO IS AUTOMATICALLY DISPLAYED IN THE WELCOME SCREEN AFTER A FEW SECONDS. THE PICTURE/VIDEO CHANGES REGULARLY WITH THE STANDARD DISPLAY.

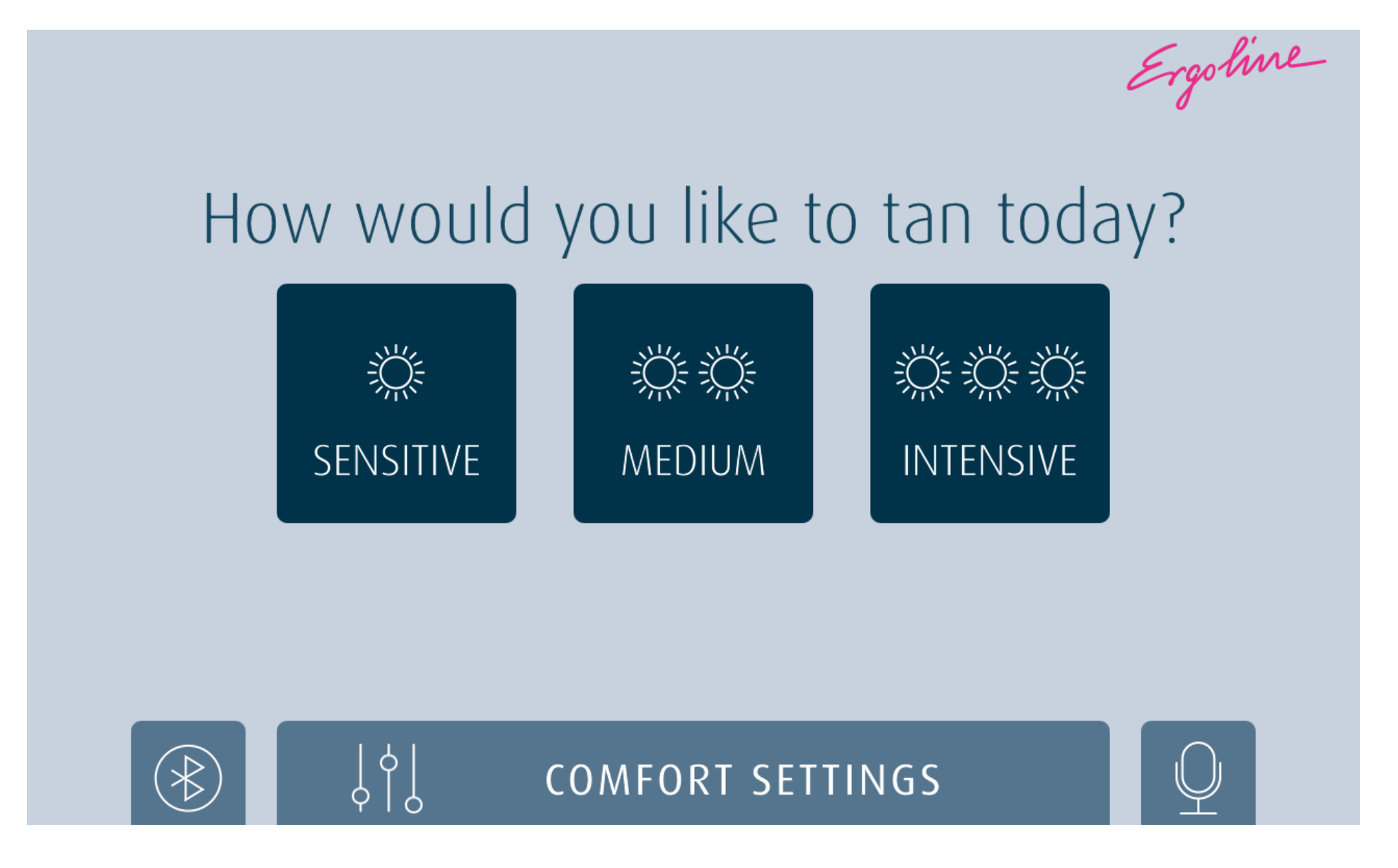

Ergoline